## Chat

© 2008 Nokia. Toate drepturile rezervate.

Nokia, Nokia Connecting People și Nseries sunt mărci comerciale sau mărci înregistrate ale corporației Nokia. Nokia tune este o marcă de sunet a corporației Nokia. Alte nume de produse și de firme menționate aici pot fi nume comerciale sau mărci comerciale aparținând proprietarilor respectivi.

Este interzisă reproducerea, transferul, distribuirea și stocarea unor părți sau a întregului conținut al acestui material în orice formă fără permisiunea prealabilă scrisă a firmei Nokia.

Nokia duce o politică de dezvoltare continuă. Nokia își rezervă dreptul de a face modificări și îmbunătățiri oricărui produs descris în acest document, fără notificare prealabilă.

ÎN LIMITELE MAXIME PERMISE DE LEGEA APLICABILĂ, ÎN NICIO SITUAȚIE, NOKIA SAU ORICARE DINTRE LICENȚIATORII SĂI NU VOR FI ȚINUȚI RESPONSABILI PENTRU NICIUN FEL DE PIERDERI DE DATE SAU DE VENITURI SAU PENTRU NICIUN FEL DE DAUNE SPECIALE, INCIDENTE, SUBSECVENTE SAU INDIRECTE, ORICUM S-AR FI PRODUS.

CONȚINUTUL ACESTUI DOCUMENT TREBUIE LUAT "CA ATARE". CU EXCEPȚIA CAZURILOR PREVĂZUTE DE LEGEA APLICABILĂ, NICIUN FEL DE GARANȚII, EXPLICITE SAU IMPLICITE, INCLUZÂND, DAR FĂRĂ A SE LIMITA LA GARANȚIILE IMPLICITE DE VANDABILITATE ȘI ADECVARE LA UN SCOP ANUME, NU SE OFERĂ ÎN LEGĂTURĂ CU ACURATEȚEA, CORECTITUDINEA SAU CONȚINUTUL ACESTUI DOCUMENT. NOKIA ÎȘI REZERVĂ DREPTUL DE A MODIFICA ACEST DOCUMENT SAU DE A-L RETRAGE ORICÂND, FĂRĂ NOTIFICARE PREALABILĂ.

Disponibilitatea anumitor produse și a aplicațiilor și serviciilor pentru acestea poate varia în funcție de regiune. Vă rugăm consultați furnizorul Dvs. Nokia pentru detalii și informații asupra disponibilității opțiunilor de limbă.

Unele operații și funcții depind de cartela SIM și/sau de rețea, de MMS sau de compatibilitatea aparatelor cu formatele de conținut acceptate. Unele servicii au tarife separate.

Pentru alte informații importante referitoare la aparatul Dvs., consultați ghidul utilizatorului.

/Ediția 1

## **Cuprins**

| Chat                                     | 4 |
|------------------------------------------|---|
| Despre Chat                              | 4 |
| Ecrane IM                                | 4 |
| Conectarea la un server IM               | 4 |
| Începerea unei noi conversații           | 5 |
| Vizualizarea și începerea conversațiilor | 5 |
| Modificarea propriei stări               | 5 |
| Modificarea preferințelor IM personale   | 6 |
| Preluarea listei de contacte IM          | 6 |
| Înregistrarea conversațiilor chat        | 6 |
| Căutarea grupurilor și utilizatorilor IM | 7 |
| Grupuri IM                               | 7 |
| Setările de server IM                    | 8 |

# Chat

## **Despre Chat**

Chatul (IM) (serviciu de rețea) vă permite să purtați conversații cu alte persoane prin intermediul unor mesaje instantanee și să intrați în forumuri de discuții (grupurile IM) care dezbat anumite teme. Diferiți furnizori de servicii oferă servere IM compatibile, la care vă puteți conecta după ce vă înregistrați pentru un serviciu IM. Este posibil ca diferiți furnizori de servicii să accepte seturi diferite de caracteristici.

Pentru a putea utiliza Chat, trebuie să memorați aceste setări necesare accesului la serviciul pe care doriți să-l utilizați. Este posibil ca setările să fie preconfigurate pe aparat. Puteți recepționa setările într-un mesaj de configurare trimis de furnizorul de servicii care oferă serviciul IM. De asemenea, aveți posibilitatea să introduceți setările manual.

## **Ecrane IM**

Δ

În ecranul principal al aplicației, selectați

• Identitate utilizator — pentru a vizualiza propria stare și identitate IM

 Conversații — pentru a vizualiza lista conversațiilor, grupurilor de chat și invitațiilor recepționate și pentru a deschide un grup de chat, o conversație sau o invitație

Pentru a vizualiza contactele, selectați numele unei liste de contacte.

Opțiunile disponibile sunt:

- Conversație nouă Începerea sau continuarea unei conversații cu un utilizator IM.
- **Contact Chat nou** Crearea, editarea sau vizualizarea stării online a contactelor IM.
- Conversații memorate Vizualizarea unei sesiuni anterioare de mesaje instant memorate.

Atunci când deschideți o conversație, în ecranul de conversație apar mesajele expediate și recepționate. Pentru a expedia un mesaj noi, tastați textul acestuia în caseta de editarea din partea de jos a ecranului.

## Conectarea la un server IM

 Pentru a vă conecta la un server de chat (IM) în uz, deschideți IM și selectați Opțiuni > Conectare.

- Introduceți ID-ul de utilizator și parola, apoi apăsați tasta de parcurgere pentru a vă conecta. ID-ul de utilizator și parola de acces la serverul IM se obțin de la furnizorul de servicii.
- 3. Pentru a vă deconecta, selectați Opțiuni > Deconectare.

## Începerea unei noi conversații

Pentru a începe o nouă conversație IM, în ecranul principal al aplicației, mergeți la o listă de contacte IM. Dacă lista este închisă, apăsați tasta de parcurgere pentru a o extinde și a afișa contactele din listă.

Mergeți la contactul dorit în listă. Disponibilitatea contactului este indicată de o pictogramă. Pentru a începe o conversație cu contactul, apăsați tasta de parcurgere.

După ce selectați un contact, se deschide ecranul de conversație, cu cursorul în caseta de editare. Puteți începe să tastați mesajul în caseta de editare.

## Vizualizarea și începerea conversațiilor

În capitolul Conversații, puteți vedea o listă cu contactele cu care aveți conversații în desfășurare. Conversațiile în desfășurare se închid automat în momentul în care părăsiți aplicația IM.

Pentru a vizualiza o conversație, mergeți la un participant și apăsați tasta de parcurgere.

Pentru a continua conversație în timp ce o vizualizați, scrieți mesajul, apoi apăsați tasta de parcurgere.

Pentru a reveni la lista de conversații fără a închide conversația, selectați **Înapoi**.

Pentru a închide conversația, selectați Opțiuni > Terminare convers.

Pentru a începe o conversație nouă, selectați Opțiuni > Conversație nouă.

## Modificarea propriei stări

Pentru a vă schimba starea IM văzută de ceilalți utilizatori IM, în ecranul principal al aplicației, mergeți la primul articol.

Pentru a selecta o nouă stare, apăsați tasta de parcurgere. Mergeți la o altă stare și apăsați tasta de parcurgere.

5

## Modificarea preferințelor IM personale

Selectați **Opțiuni > Setări > Preferințe** și din următoarele opțiuni:

- Utilizare nume în grup (se afişează doar dacă serverul acceptă grupuri IM) — Pentru a introduce un pseudonim, selectați Da.
- Afiş. disponibilit. mea Pentru a le permite altora să vadă când sunteți online, selectați Ptr. toate contactele.
- Acceptare mesaje de la Pentru a permite primirea mesajelor de la toți, selectați Toți.
- Acceptare mesaje de la Pentru a permite primirea mesajelor doar de la contacte, selectați Numai contacte Chat. Invitațiile IM sunt trimise de contactele care doresc să vă alăturați grupurilor lor.
- Sort. contacte Chat Selectați ordinea de sortare a contactelor: Ordine alfabetică sau După stare conec..
- Reîncărcare disponib. Pentru a selecta modalitatea de actualizare a informațiilor privind stările online sau offline a contactelor, selectați Automată sau Manuală.
- **Contacte deconectate** Stabiliți dacă lista de contacte vor apărea contactele cu starea offline.
- Culoare mesaj propriu Selectați culoarea mesajelor instantanee pe care le expediați.

6

- Culoare mesaj primit Selectați culoarea mesajelor instantanee pe care le recepționați.
- Afişare info. dată/oră Pentru a vizualiza data și ora mesajelor instantanee din conversații, selectați Da.
- Sunet alertă Chat Modificați sunetul redat atunci când recepționați un nou mesaj instantaneu.

#### Preluarea listei de contacte IM

Puteți prelua lista contactelor de pe server sau să adăugați noi contacte la listă. Atunci când vă conectați la server, listele de contacte utilizate anterior se preiau automat de pe server.

## Înregistrarea conversațiilor chat

Atunci când vizualizați conținutul unei conversații, pentru a înregistra mesajele schimbate în cadrul conversației sau în timp ce vă alăturați grupului IM, selectați **Opțiuni > Înregistrare conversație**.

Pentru a opri înregistrarea, selectați Opțiuni > Oprire înregistrare.

Pentru a vizualiza conversațiile înregistrate, în ecranul principal, selectați **Opțiuni > Conversații** memorate.

#### Căutarea grupurilor și utilizatorilor IM

Pentru a căuta grupuri și utilizatori IM, în ecranul principal al comunității IM, mergeți întâi la un articol, cum ar fi unul de stare proprie sau la un articol dintr-una din listele de contacte IM.

Pentru a căuta grupuri, selectați **Opțiuni** > **Conversație nouă > Căutare grupuri.** Este posibil să puteți căuta după numele grupului, subiectul de discuție și membri (ID utilizator).

Pentru a căuta utilizatori, selectați **Opțiuni** > **Contact Chat nou** > **Căutare în server**. Este posibil să puteți căuta după numele sau ID-ul utilizatorului, după numărul de telefon și adresa de e-mail.

După terminarea căutării, selectați **Opțiuni** și din următoarele opțiuni:

- Mai multe rezultate Pentru a prelua alte rezultate ale căutării.
- **Rezult.** anterioare Pentru a prelua rezultatele anterioare de căutare, dacă sunt disponibile.
- Adăug. la cont. Chat Pentru a adăuga un contact la propriile contacte IM.

- Deschid.conversație Pentru a începe o conversație cu un contact.
- Expediere invitație Pentru a invita un contact la chat.
- **Opțiuni de blocare** Pentru a bloca mesajele unui contact, a adăuga contactul la lista de utilizatori blocați sau pentru a vizualiza lista contactelor blocate.
- **Conectare la grup** Pentru a vă alătura grupului de chat.
- Memorare Pentru a memora grupul de chat preluat ca o preferință, vizibilă în capitolul Conversații.
- Căutare nouă Pentru a porni o nouă căutare, cu alte criterii.

Opțiunile disponibile depind de serverul IM.

## Grupuri IM

Pentru a vă alătura unui grup IM memorat în capitolul Conversații, mergeți la grupul căruia doriți să vă alăturați, apoi apăsați tasta de parcurgere.

După ce vă alăturați unui grup IM, puteți vizualiza mesajele schimbate în grup și puteți trimite propriile mesaje.

Pentru a trimite un mesaj, scrieți textul acestuia în caseta de editare din partea de jos a ecranului, apoi apăsați tasta de parcurgere.

Pentru a trimite un mesaj privat unui participant, selectați **Opțiuni > Exped. mesaj privat.** 

Pentru a răspunde la un mesaj privat trimis Dvs., selectați mesajul și **Opțiuni > Răspuns**.

Pentru a invita contactele IM cu starea online să se alăture grupului IM, selectați **Opțiuni > Expediere** invitație.

Pentru a împiedica recepționarea mesajelor de la anumiți participanți, selectați Înapoi > Opțiuni > Opțiuni de blocare.

Pentru a părăsi grupul IM, selectați Opțiuni > Părăsire grup Chat.

## Setările de server IM

Selectați **Opțiuni > Setări**. Este posibil ca setările să fie preconfigurate pe aparat. Puteți recepționa setările într-un mesaj de configurare trimis de furnizorul de servicii care oferă serviciul IM. ID-ul de utilizator și parola se obțin de la furnizorul de servicii, în momentul înregistrării pentru serviciu. Dacă nu vă cunoașteți ID-ul de utilizator și parola, contactați furnizorul de servicii.

Setările disponibile sunt:

- Preferințe Modificarea setărilor IM.
- Servere Vizualizarea listei tuturor serverelor IM definite.

- Server implicit Modificarea serverului IM la care doriți să vă conectați.
- Tip conectare Chat Pentru a vă conecta automat în momentul pornirii aplicației IM, selectați La lansare aplic..

Pentru a adăuga un server nou la lista de servere IM, selectați Servere > Opțiuni > Server nou. Introduceți următoarele setări de server:

- Nume server Numele serverului de chat.
- Punct de acces în uz Punctul de acces pe care doriți să-l utilizați pentru conectarea la server.
- Adresă Internet Adresa URL a serverului IM.
- Identitate utilizator ID-ul de utilizator.
- Parolă Parola Dvs. de conectare.